#### **USER GUIDELINE SSM BIZCODEX**

- Visit the website https://ssm4u.com.my/BizCodEX
- Click "MULA"

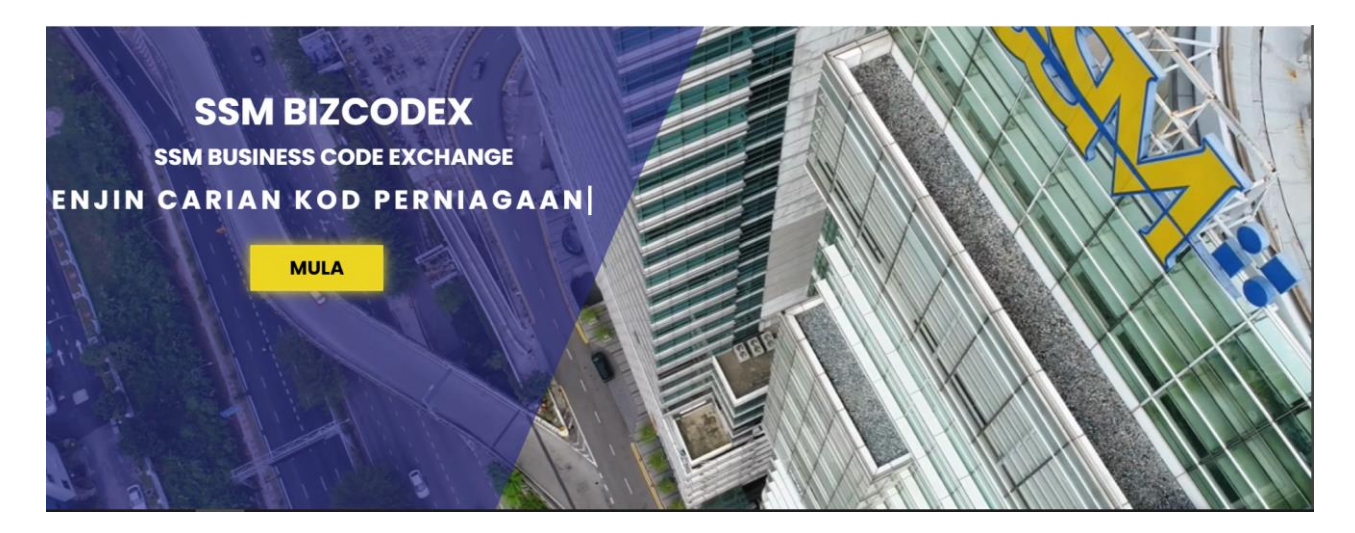

• There are three code search services offered in SSM BizCodEX

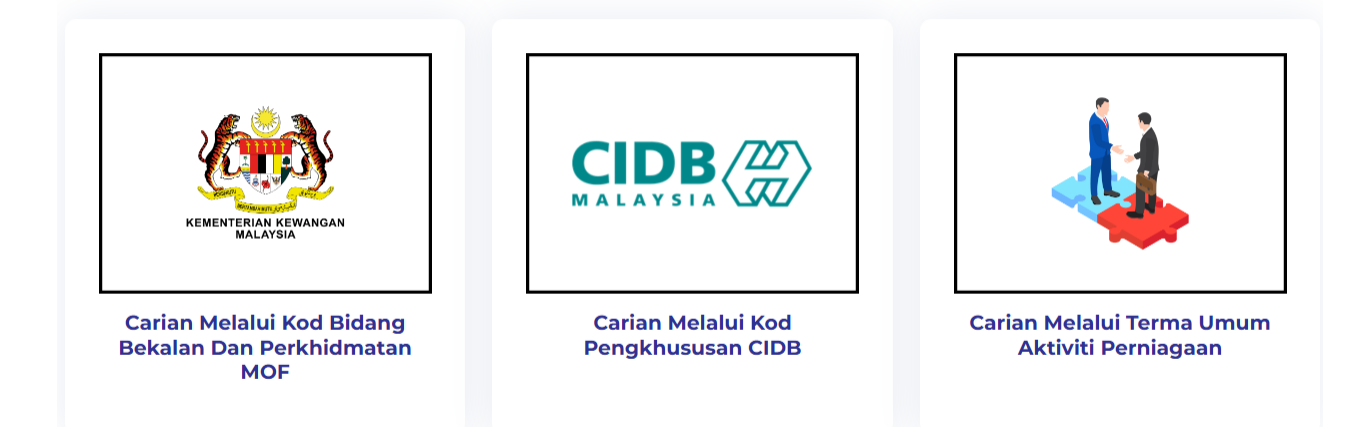

- A) Carian Melalui Kod Bidang Bekalan Dan Perkhidmatan MOF
  - Click "Carian Melalui Kod Bidang Bekalan dan Perkhidmatan MOF"

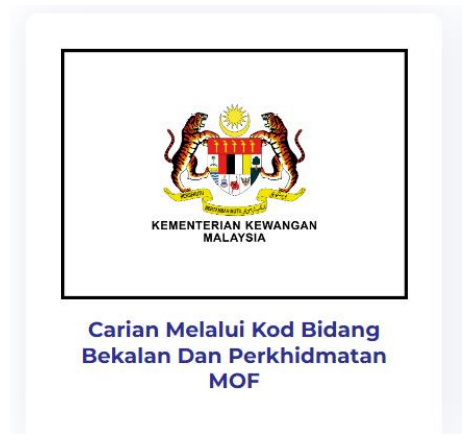

• Insert *Kod Bidang Bekalan dan Perkhidmatan MOF* in the field provided and click button "Cari"

# CARIAN MELALUI KOD BIDANG BEKALAN DAN PERKHIDMATAN MOF

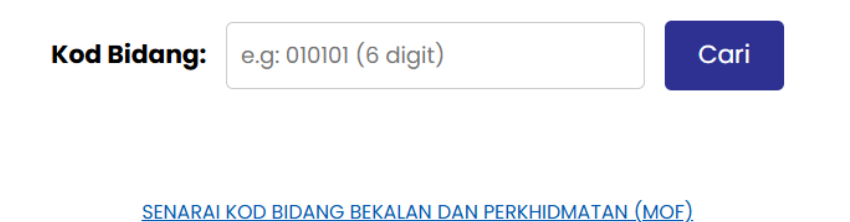

• Then, system will display the following information. This information is the the information that has been matched between *Kod Bidang Bekalan dan Perkhidmatan* MOF with the most accurate MSIC Code.

#### **INFO CARIAN**

| Bidang Penerbitan Dan Penyiaran |                                   |
|---------------------------------|-----------------------------------|
| Sub Bidang                      | Penerbitan                        |
| Keterangan                      | Bahan Bacaan Terbitan Luar Negara |
| Kod MOF                         | 010101                            |

#### JADUAL KOD MSIC

| Kod<br>MSIC | Keterangan Kod                                                                                          | Seksyen/Sektor | Keterangan<br>Seksyen/Sektor   |
|-------------|----------------------------------------------------------------------------------------------------|----------------|--------------------------------|
| 58110       | Penerbitan buku, brosur dan penerbitan lain                                                             | J              | Maklumat Dan<br>Telekomunikasi |
| 58130       | Penerbitan surat khabar, jurnal, majalah dan penerbitan berkala dalam<br>bentuk cetakan atau elektronik | J              | Maklumat Dan<br>Telekomunikasi |

• System will prompt a notification as follows if *Kod Bidang Bekalan dan Perkhidmatan* MOF is incorrect.

# CARIAN MELALUI KOD BIDANG BEKALAN DAN PERKHIDMATAN MOF

| Kod Bidang: | 120021 | Cari |
|-------------|--------|------|
|             |        |      |

Carian Kod Bidang Tidak Tepat

SENARAI KOD BIDANG BEKALAN DAN PERKHIDMATAN (MOF)

• In this situation, user can refer to the list of *Kod Bidang Bekalan dan Perkhidmatan* MOF by clicking on the link provided and the latest list of *Kod Bidang Bekalan dan Perkhidmatan* MOF will be displayed.

# CARIAN MELALUI KOD BIDANG BEKALAN DAN PERKHIDMATAN MOF

| Kod Bidang:    | e.g: 010101 (6 digit)                   | Cari       |
|----------------|-----------------------------------------|------------|
|                |                                         |            |
|                |                                         | <u> </u>   |
| <u>SENARAI</u> | KOD BIDANG BEKALAN DAN PERKHIDMATAN (MC | <u>)F)</u> |

- B) Carian Melalui Kod Pengkhususan CIDB
  - Click "Carian Melalui Kod Pengkhususan CIDB"

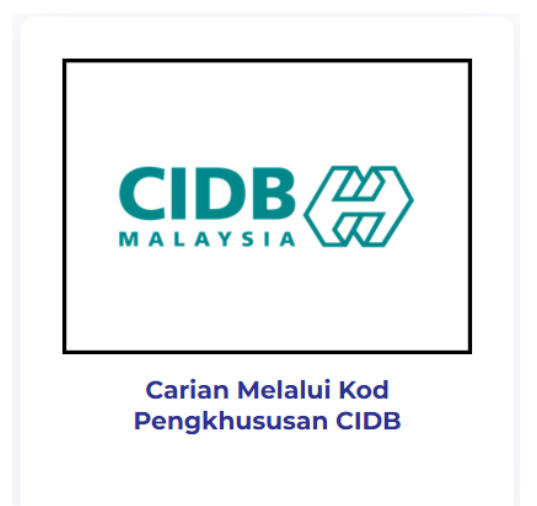

• Insert *Kod Pengkhususan CIDB* in the provided field and click the button "Cari".

# CARIAN MELALUI KOD PENGKHUSUSAN CIDB

| Kod Bidang: | e.g: M01                      | Cari |
|-------------|-------------------------------|------|
|             |                               |      |
|             | SENARAI KOD PENGKHUSUSAN CIDB |      |

• Next, the system will display the following information. This information is the information that has been matched between *Kod Pengkhususan* CIDB and the most accurate MSIC Code.

#### **INFO CARIAN**

| Kategori                                           | Mekanikal (M) |  |  |
|----------------------------------------------------|---------------|--|--|
| Keterangan Sistem Hawa Dingin Dan Pengedaran Udara |               |  |  |
| Kod CIDB                                           | M01           |  |  |

### JADUAL KOD MSIC

| Kod<br>MSIC | Keterangan Kod                                                                     | Seksyen/Sektor | Keterangan<br>Seksyen/Sektor |
|-------------|------------------------------------------------------------------------------------|----------------|------------------------------|
| 43225       | Pemasangan peralatan dan saluran pengudaraan, penyejukan atau<br>pendinginan udara | F              | Pembinaan                    |
| 43229       | Pemasangan sistem paip, pemanasan dan pendinginan udara t.t.t.l.                   | F              | Pembinaan                    |

• System will prompt a notification as follows if *Kod Pengkhususan* CIDB is incorrect.

## CARIAN MELALUI KOD PENGKHUSUSAN CIDB

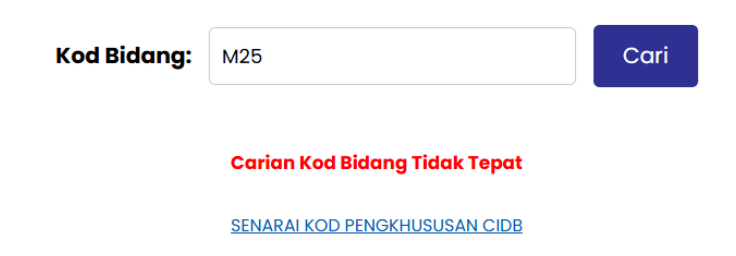

• In this situation, user can refer to the list of *Kod Pengkhususan CIDB* by clicking on the link provided and the latest list of *Kod Pengkhususan CIDB* will be displayed.

## CARIAN MELALUI KOD PENGKHUSUSAN CIDB

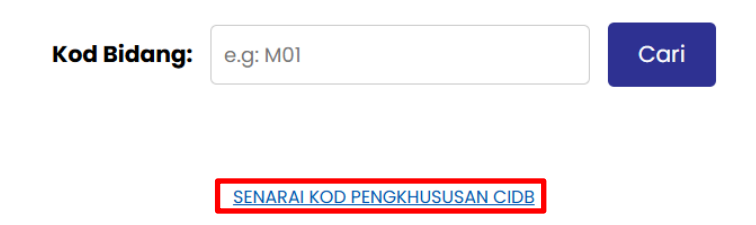

### C) Carian Melalui Terma Umum Aktiviti Perniagaan

• Click "Carian Melalui Terma Umum Aktiviti Perniagaan"

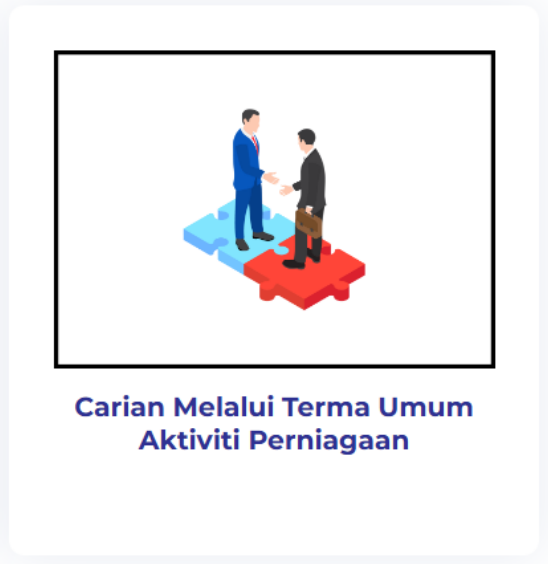

• Insert general terms for business activities in the space provided and click button "Cari".

## CARIAN MELALUI TERMA UMUM AKTIVITI PERNIAGAAN

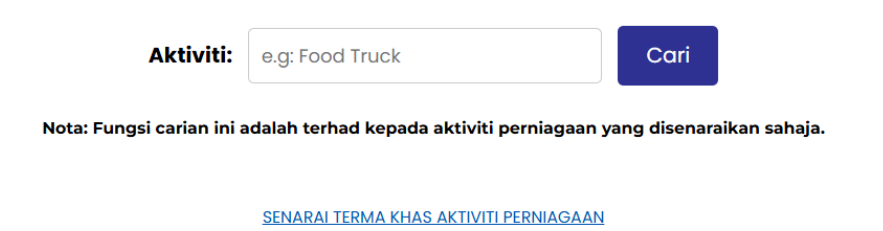

- The system will display information that has been matched between the latest business activity general terms and the most accurate MSIC Code.
- The search using the general terms of this business activity is **limited to the listed business activities only**.

| CA            | RIAN        | I MELALUI T                       | ERMA U             |                      | AKTIVITI PERNIAGAAN                                         |
|---------------|-------------|-----------------------------------|--------------------|----------------------|-------------------------------------------------------------|
|               |             | Aktiviti:                         | food truck         |                      | Cari                                                        |
|               |             | Nota: Fungsi carian ini a         | idalah terhad kepa | ada aktiviti perniag | aan yang disenaraikan sahaja.                               |
|               |             |                                   | SENARAL TERMA K    | HAS AKTIVITI PERNIAI | SAAN                                                        |
|               |             |                                   | JADUAL             | KOD M                | SIC                                                         |
| Aktiviti      | Kod<br>MSIC | Keterangan K                      | od s               | Seksyen/Sektor       | Keterangan Seksyen/Sektor                                   |
| Food<br>Truck | 56105       | Kenderaan sorong maka<br>bergerak | anan yang          | 1                    | Penginapan Dan Aktiviti Perkhidmatan Makanan dan<br>Minuman |

• The system will prompt a notification as follows if user insert business activity terms that are not in the list.

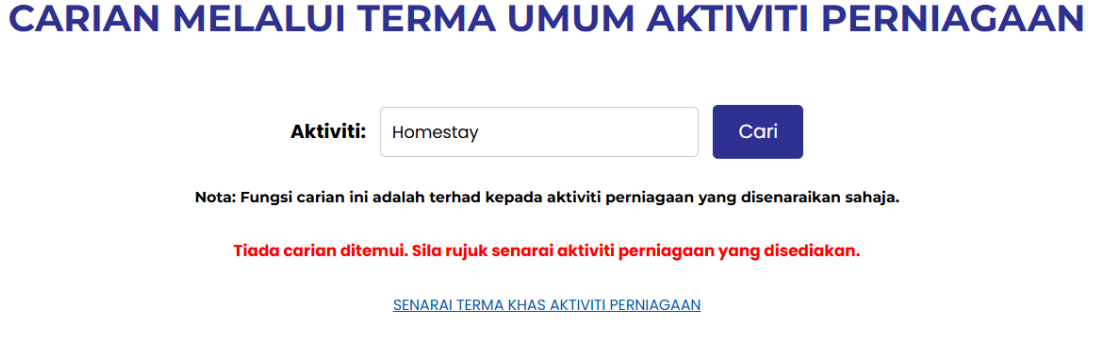

- To view the list of general terms of business activities, please click on the link provided and the system will display the latest list of general terms of business activities.
- This list will be updated from time to time based on the latest terms.

### CARIAN MELALUI TERMA UMUM AKTIVITI PERNIAGAAN

| Aktiviti:                 | e.g: Food Truck                            | Cari                     |
|---------------------------|--------------------------------------------|--------------------------|
| Nota: Fungsi carian ini a | dalah terhad kepada aktiviti perniagaan ya | ang disenaraikan sahaja. |
| I                         | SENARAI TERMA KHAS AKTIVITI PERNIAGAAN     | 2                        |

#### NOTA:

 After conducting a review using the SSM BizCodEX service, you can use the description of the MSIC Code that has been verified and insert the description in the "Keyword" field when filling out business type information and selecting the MSIC code on the Ezbiz, MyCoID, or MyLLP portal.